Siemens PLM Software

Greater China Technical Tips & News Hot Line:800-810-1970

2015-10-9

#### Siemens PLM Software 技術技巧及新聞

歡迎流覽《Siemens PLM Software 技術技巧及新聞》,希望它能成為 Siemens PLM Software 技術支援團隊將 Siemens PLM Software 最新產品更新、技術技巧及新聞傳遞給用戶的一種途徑

## Date: 2015/09/25

### **Tecnomatix Tips**

# 1. FactoryCAD v2105 版本的安裝錯誤

### 問題/症狀

當安裝 Factory2015 的時候,得到如下的錯誤:

-----

File Loading - Security Concern

-----

An executable file was found outside of the specified trusted locations. What do you want to do?

c:\program files\Siemens plm software\factory

programs2015\program\cimfabovelineconstructionui17.arx

Make sure that this files comes from a trusted source and does not contain malicious code

-----

如何解決這個問題?

# 解決方法

出現這個錯誤的原因是由於 AutoCAD 的安全保護機制.

您需要添加"信任"的路徑, 添加完成後, 這個錯誤就不會出現了. 添加了這個路徑後, 就相當 於告訴 AutoCAD, 可以安全地載入位於我指定的路徑中的 autolisp 程式, VBA 巨集命令, 和其他的可以執行的檔了. 缺省的"可信任"的路徑是 AutoCAD 的系統安裝路徑, 和 plug-in 的應用程式路徑. 這些指定的路徑中的檔的許可權應該設置為唯讀.

按照下面的方法添加:

- 1. 選擇 option 命令
- 2. 選擇 files 頁
- 3. 點擊左邊的+號
- 4. 選擇 browser
- 5. 找到希望的路徑
- 6. 點擊 OK

# SIEMENS

#### Siemens PLM Software Greater China Technical Tips & News Hot Line:800-810-1970

# **Teamcenter Tips**

# 2. <u>如何手動重建 Server Manager 服務</u>

Teamcenter Server Manager 服務消失了,需要重建,如何手動重建?

首先在命令提示窗中移除通過下面的命令移除服務

### sc delete "YOUR\_SERVICE\_NAME\_HERE".

#### 例如:sc delete "Teamcenter Server Manager config1\_PoolA"

為了在 windows 伺服器上重建 Server/Pool manager 服務,執行下面的步驟:

- 1. 轉到目錄%TC\_ROOT%\pool\_manager\confs\\*
- 2. 找到文件 'installmgr.bat'.
- 3. 按兩下該文件
- 4. 到服務應用
- 5. 刷新
- 6. 找到 Teamcenter Server Manager Service.
- 7. 更新該服務的作業系統使用者和密碼
- 8. 啟動服務

通過執行這些步驟, Teamcenter Server Manager 服務會重新運行

# NX CAE Tips

# 3. NX 熱分析解算器的並行運算

### 問題/症狀

您需要下載安裝 MPICH2, 下面的連結可以下載:

http://www.mpich.org/static/downloads/1.4/mpich2-1.4-win-x86-64.msi

或者從下面的目錄中直接安裝:

D:\Siemens\NX10\NXCAE\_EXTRAS\tmg\mpich2\mpich2-1.4.1p1-win-x86-64.msi 安裝完成後,重新啟動機器,確保下面2點:

在工作管理員中確保有進程 mpich2\_smpd 的進程在運行

在服務中 (Control Panel > Administrative Tools > Services), 您應該看到 MPICH2 Process Manager, 如下圖:

| Services            |                                                |                                                       |         |              |              |               |
|---------------------|------------------------------------------------|-------------------------------------------------------|---------|--------------|--------------|---------------|
| File Action View    | Help                                           |                                                       |         |              |              |               |
| **                  | G 😼 🖬 🖬 🕨 🗰 H 🕪                                |                                                       |         |              |              |               |
| Services (Local)    | Name -                                         | Description                                           | Status  | Startup Type | Log On As    | -             |
| CONTRACTOR CONTRACT | Microsoft Software Shadow Copy Provider        | Manages software-based volume shadow copies tak       |         | Manual       | Local System |               |
|                     | C Mozila Maintenance Service                   | Mozila 维护服务能确保您的计算机上使用了最新                             |         | Manual       | Local System | _             |
|                     | Q, MP3CH2 Process Manager, Argome National Lab | Process manager service for MPICH2 applications       | Started | Automatic    | Local System |               |
|                     | G Multimedia Class Scheduler                   | Enables relative prioritization of work based on syst |         | Automatic    | Local System | -1            |
|                     | \Extended \ Standard /                         |                                                       |         | A.4. 110     | 1.10         |               |
|                     |                                                |                                                       | ራጥለ     | AGro         | otor A       | in            |
|                     |                                                |                                                       |         |              |              | <b>TTTT</b> C |

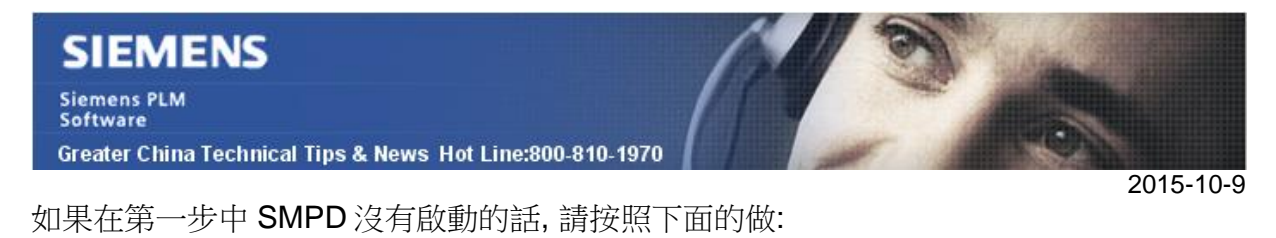

用 administrator 啟動 DOS 視窗

運行: smpd --install

到'Start ' All Programs ' MPICH2 ' wmpiregister'

輸入您的功能變數名稱\用戶名和密碼, 選擇 "Remove"(選擇"unregister"也可以), 選擇 'Register', 然後選擇 OK

| The account provided must be a valid user<br>account available on all the nodes that will<br>participate in mpich2 jobs.<br>Example:<br>mydomain/myaccount |  |
|----------------------------------------------------------------------------------------------------|--|
| Example:<br>mydomain/myaccount                                                                                                    |  |
| or myaccount                                                                                                    |  |
| Account:                                                                                                    |  |
| password                                                                                                    |  |
| Click register to save the credentials and<br>Remove to delete the credentials for the<br>current user.                                                    |  |
| Register Remove OK Cancel                                                                                                    |  |

Thing

重新啟動 NX,再次啟動 Host Machines Validation GUI 就可以設置 並行運算了。

Greater China ME&S Service Team PRC Helpdesk (Mandarin): 800-810-1970 Taiwan Helpdesk (Mandarin): 00801-86-1970 HK Helpdesk (Cantonese): 852-2230-3322 Helpdesk Email: <u>helpdesk cn.plm@siemens.com</u> Global Technical Access Center: <u>http://support.ugs.com</u> Siemens PLM Software Web Site: <u>http://www.plm.automation.siemens.com/zh\_cn/</u>

此e-mail newsletter 僅提供給享有產品支援與維護的Siemens PLM 軟體使用者。當您發現問題或 希望棄訂,請發送郵件至 <u>helpdesk cn.plm@siemens.com</u>聯繫,如棄訂,請在標題列中注明"棄 訂"